## Handleiding pagina maken

Open de website als adminstrator : <u>https://kwekerijzeelenberg.nl/wp-admin/</u> en log in.

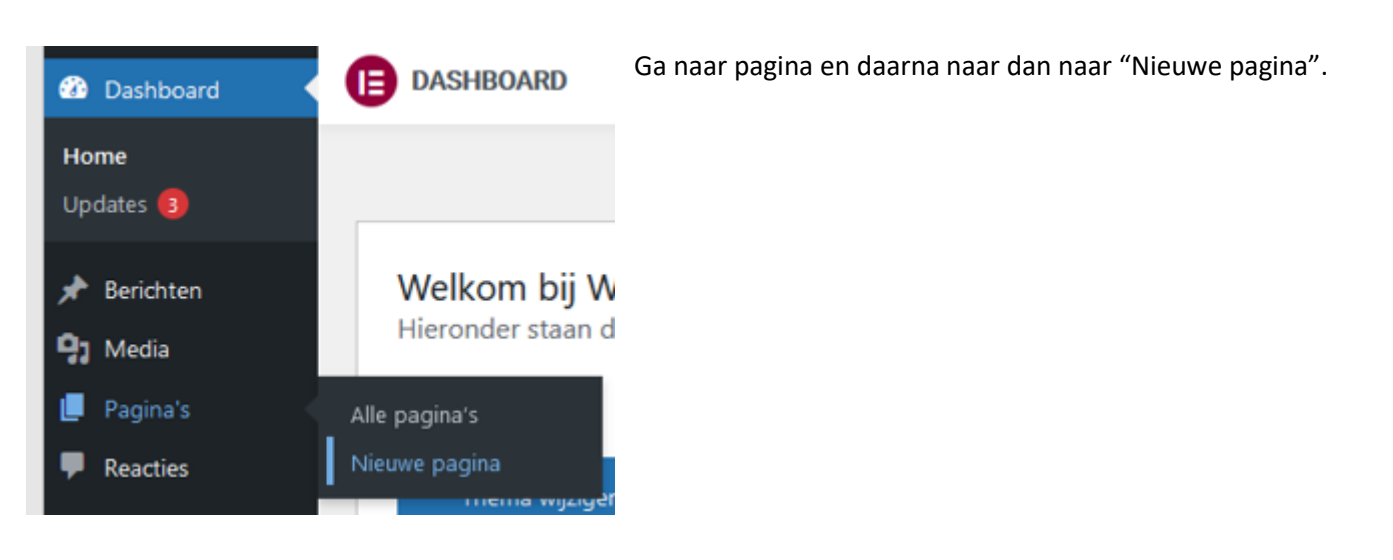

## U krijgt in de regel het volgende te zien :

| ₩ + 🖌 Son Prime () E Bewerk met Elementor | Voorbeeld Publiceren             |
|-------------------------------------------|----------------------------------|
|                                           | Pagina Blok 🗙                    |
| Titel toevoegen                           | Status & zichtbaarheid           |
|                                           | Zichtbaarheid Openbaar           |
| Typ / om een blok te kiezen +             | Publiceren Onmiddellijk          |
|                                           | Wachten op beoordeling           |
|                                           | Template ^                       |
|                                           | Standaard template 🗸 🗸 🗸 🗸 🗸 🗸 🗸 |

Als 1<sup>e</sup> gaan we bepalen hoe we de pagina willen presenteren. Dit kan met volledige breedte, maar ook met een "zijkant".

|   | Template                    | ^ | Vul eerst de <u>Titel</u> van de pagina in.                              |
|---|-----------------------------|---|--------------------------------------------------------------------------|
|   | Standaard template          | ~ | Omdat we voortaan met Elementor gaan werken kiest met 1 van deze opties. |
|   | Standaard template          |   | In voorbeeld gaan we voor een pagina met volledige breedte.              |
|   | Elementor canvas            |   |                                                                          |
| _ | Elementor volledige breedte |   | Klik nu eerst op :                                                       |
|   | Thema                       |   | Publiceren                                                               |
|   | Floating Left Sidebar       |   | Fubliceren                                                               |
|   | Floating Right Sidebar      |   |                                                                          |
|   | Full Width                  |   | Maak deze keuze en klik daarna op:                                       |
|   | Left Sidebar                |   | Bewerk met Elementor                                                     |
|   | Right Sidebar               |   |                                                                          |
|   | noorapagna.                 |   |                                                                          |

-661

Digiton

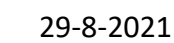

U gaat door naar het volgende scherm.

| KS 22 | Ro       | weke    | rij    | Zeele      | enberg      | e | My Account | 0 items - €0.00 Che | ckout 📜 |
|-------|----------|---------|--------|------------|-------------|---|------------|---------------------|---------|
| HOME  | OVER ONS | PLANTEN | WINKEL | AFREKENEN  | WINKELMAND  | ۹ |            |                     |         |
|       |          |         |        |            |             |   |            |                     |         |
|       |          |         |        |            |             |   |            |                     |         |
|       |          |         |        |            |             |   |            |                     |         |
|       |          |         |        | <b>+</b>   | 0           |   |            |                     |         |
|       |          |         |        | Sleep widg | et hierheen |   |            |                     |         |
|       |          |         |        |            |             |   |            |                     |         |

Een opbouw van een pagina werkt met blokken. Dit houdt in dat we elk blok anders kunnen indelen. In de voorbeelden zal dit wel duidelijk worden.

We kunnen eerst bepalen of we de volledige breedte gebruiken of dat we het blok indelen in kolommen.

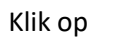

Kies hoe u het blok wilt indelen.

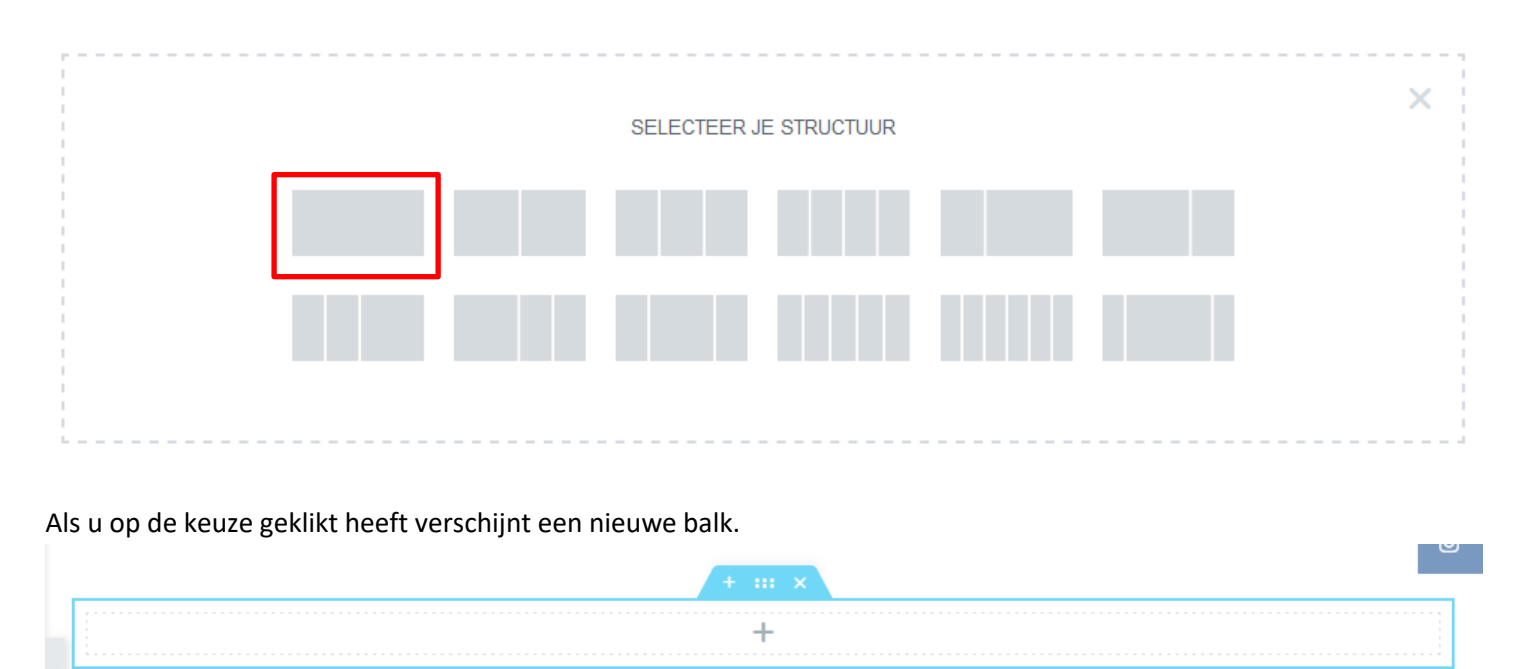

Als u gekozen heeft voor meerdere kolommen zal dit ook zichtbaar worden. (scroll over +)

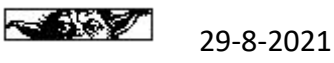

Wilt u het blok verwijderen dan klikt men op X (boven blok na overheen scrollen). We zullen nu enkel wat opties laten zie om een blok te vullen omdat er een behoorlijk wat mogelijkheden zijn.

Om het blok met tekst te vullen klikt u eerst op +

| + |   | × |  |
|---|---|---|--|
| ٦ | + |   |  |
|   |   |   |  |

Hierna verschijnt aan de linker zijde de opties die met de "builder" mogelijk zijn. Ga naar de Tekstverwerker (of later op andere optie), hout nu de linker muisknop ingedrukt en sleep deze naar het blok

wat u heeft aangemaakt.

| ELEMENTEN                                           | GLOBAAL                           |                                                                                                    |                                       | wekerij                                      | Zeelenb                                         | erg                            | My Account 0 items - €0.00 Checkout ႃ |
|-----------------------------------------------------|-----------------------------------|----------------------------------------------------------------------------------------------------|---------------------------------------|----------------------------------------------|-------------------------------------------------|--------------------------------|---------------------------------------|
| BASIS                                               | т<br>Т                            |                                                                                                    | HOME OVER ONS                         | PLANTEN WINKEL                               | . AFREKENEN WINKEL                              | LMAND Q                        |                                       |
| = =<br>Inner sectie                                 | Кор                               |                                                                                                    |                                       |                                              | N                                               |                                |                                       |
| Afbeelding                                          | Tekstbewerker                     |                                                                                                    |                                       |                                              |                                                 |                                |                                       |
| Video                                               | ₩ Kana                            |                                                                                                    |                                       |                                              |                                                 |                                |                                       |
|                                                     |                                   | < compared to the second second secon |                                       |                                              | Sleep widget hierheen                           |                                |                                       |
| Scheiding<br>B<br>Google Maps                       | Arstandhouder                     |                                                                                                    | <br> <br>                             |                                              |                                                 |                                |                                       |
| <i>i</i> nhoud                                      |                                   | <b>D</b><br>Stijl                                                                                                    | Geavanceerd                           |                                              |                                                 |                                |                                       |
| <ul> <li>Tekstbewe</li> <li>Pj Media toe</li> </ul> | voegen                            | lieuwe slideshow toe                                                                                                    | voegen<br>Visueel Tekst 🎽             | Er verschijn<br>Hint: Indien<br>Toolbar klik | t nu een scherm o<br>u niet alle opties<br>ken. | om de tekst to<br>voor de teks | e plaatsen.<br>t ziet moet u 1x op    |
| Paragraaf                                           | ▼ B<br><u>A</u> ▼ 1⊡ Ø<br>@       | I U E E<br>• • E E E E                                                                                                    | <i>θ</i> × <sup>▲</sup>               | Als alle teks<br>pagina te pu                | t geplaatst is kunt<br>ıbliceren.               | t u verder me                  | et een ander blok of de               |
| Lorem ipsu<br>elit tellus, l<br>leo.                | ım dolor sit ar<br>uctus nec ulla | net, consectetur ad<br>mcorper mattis, pu                                                                                                    | lipiscing elit. Ut<br>Ilvinar dapibus | Er kan uitera<br>we later in c               | aard ook afbeeldii<br>leze handleiding z        | ngen ingevoe<br>zien.          | egd worden, dit laten                 |
|                                                     |                                   |                                                                                                    | •                                     |                                              |                                                 |                                |                                       |
|                                                     |                                   |                                                                                                    |                                       |                                              |                                                 |                                |                                       |

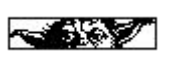

We zullen als voorbeeld nog een blok aanmaken met 2 kolommen.

Klik weer op 📀

| En klik op de 2 kolommen |           |              |      |  |
|--------------------------|-----------|--------------|------|--|
| 1                        | <br>      |              | <br> |  |
|                          | SELECTEER | JE STRUCTUUR |      |  |
|                          |           |              |      |  |
|                          |           |              |      |  |

## U ziet nu de 2 kolommen onder de tekst die u heeft aangebracht bij de bovenste kolom.

| Lorem ipsum dolor sit amet, consectetur adipiscing elit. Ut elit tellus, luctus ne | ec ullamcorper mattis, pulvinar o | dapibus leo. |  |
|------------------------------------------------------------------------------------|-----------------------------------|--------------|--|
|                                                                                    | + ::: ×                           |              |  |
| +                                                                                  |                                   | +            |  |

Hier geld ook weer dat als u op het plusje klikt er aan de linkerzijde de opties verschijnen.

| <i>I</i> Inhoud                                                                                                    | D<br>Stijl                                                | Ceavanceerd                              |                                                   |
|----------------------------------------------------------------------------------------------------|-----------------------------------------------------------|------------------------------------------|---------------------------------------------------|
| - Кпор                                                                                                    |                                                           |                                          | We gaan nu als voorbeeld een linkknop aanbrengen. |
| Туре                                                                                                    | Standaard                                                 | •                                        | extra informatie of opties naar voren.            |
| Tekst                                                                                                    | Klik hier                                                 |                                          |                                                   |
| Link                                                                                                    |                                                           |                                          | 🗕 U kunt de tekstknop wijzigen.                   |
| #                                                                                                    | +                                                         | <b>\$</b>                                |                                                   |
| Open in nieuw venster                                                                                                |                                                           |                                          | – Link aanbrengen ( <u>https://xxxxxxxx</u> )     |
| Voeg nofollow toe                                                                                                    |                                                           |                                          | Optie voor link                                   |
| Gepersonaliseerde attributen                                                                                         |                                                           |                                          |                                                   |
| key value                                                                                                    |                                                           |                                          | Resterende opties spreken voor zich.              |
| Stel aangepaste attributen in voor het lin<br>waardes die het   (pipe) karakter gebruike<br>komma. <b>Meer weten</b> | k element. Scheid attribuut<br>en. Scheid sleutelwaarde p | t sleutels van<br>aren met een           |                                                   |
| Ultlijning 📮                                                                                                    |                                                           |                                          |                                                   |
| Afmeting                                                                                                    | Klein                                                     | •                                        |                                                   |
| Icoon                                                                                                    |                                                           | ◎ 🏦 ●                                    |                                                   |
| Afstand icoon                                                                                                    |                                                           |                                          |                                                   |
| 0                                                                                                    |                                                           | \$                                       |                                                   |
| Knop ID                                                                                                    |                                                           | 000                                      |                                                   |
| Zorg ervoor dat de ID uniek is en niet elde<br>formulier wordt weergegeven. Dit veld sta<br>spaties.                 | ers op de pagina wordt geb<br>aat A-z 0-9 & underscon     | oruikt waarop dit<br>e tekens toe zonder |                                                   |

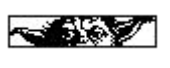

 $\times$ 

We zullen nu enkele voorbeelden geven bij de optie tekst.

We maken een blok aan met volledige breedte en plaatsen daar een afbeelding in.

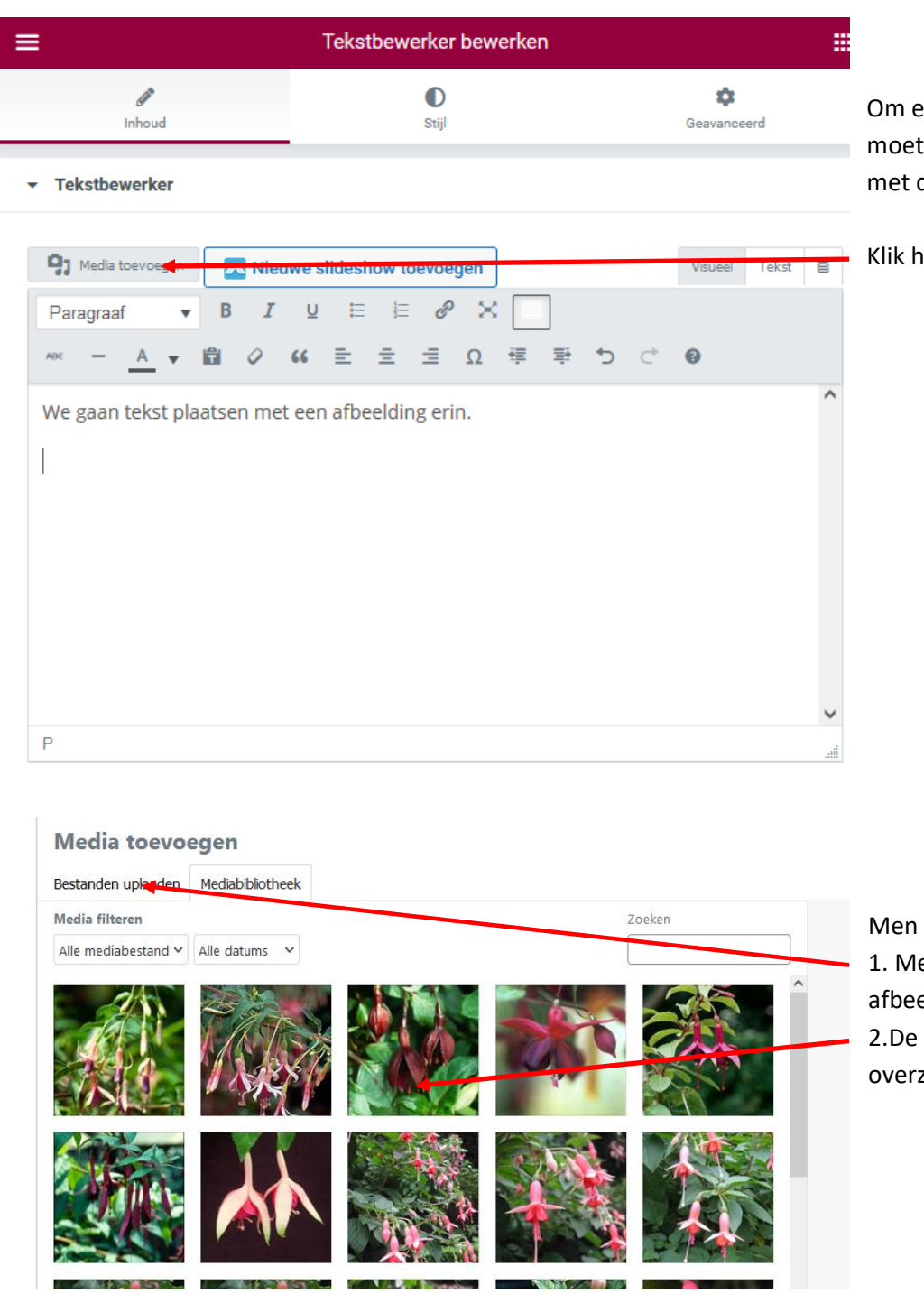

Om een afbeelding te kunnen plaatsen moet men de cursor plaatsewn waar met de afbeelding wil invoeren.

Klik hierna op Media toevoegen.

Men heeft 2 mogelijkheden.1. Men dient eerst een nieuwe afbeelding te uploaden.2.De afbeelding staat reeds bij het overzicht.

Als men een afbeelding moet uploaden, klik dan op de button en volg de aanwijzingen. Staat de afbeelding al bij het overzicht, dan klik deze aan.

Digiton

Klik hierna op

Invoegen in bericht

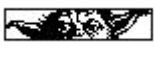

## U ziet hier de afbeelding nu staan.

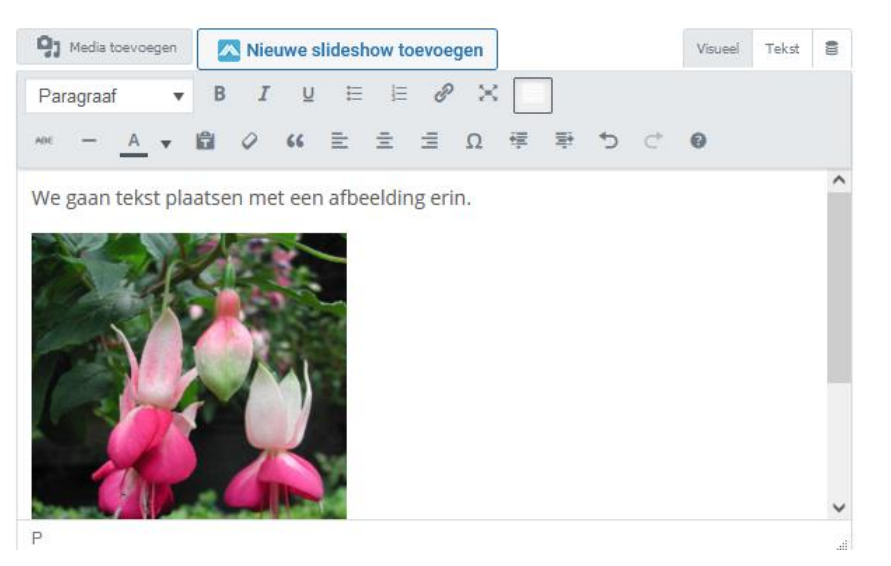

Als men op de afbeelding klikt kan men deze aanpassen op grote en positie.

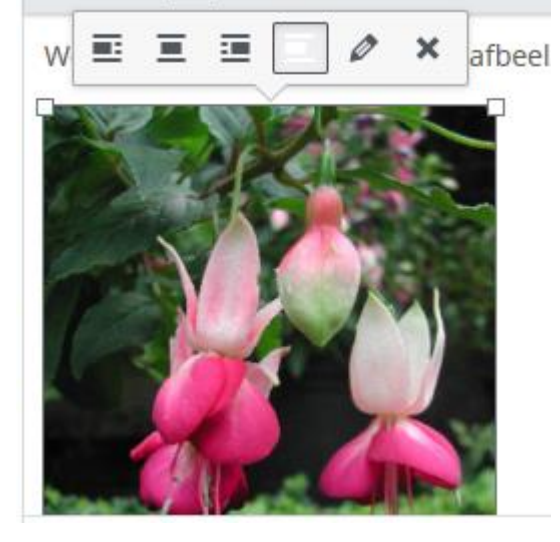

Afbeeldingsdetails

| Altornatious takst            |                                                                                         |  |
|-------------------------------|-----------------------------------------------------------------------------------------|--|
| Alternatieve tekst            | Beschrijf het doel van de afbeelding. Laat leeg als de afbeelding puur<br>decrontief is |  |
| Bijschrift                    |                                                                                         |  |
|                               |                                                                                         |  |
| ERGAVE INSTELLING             |                                                                                         |  |
| Uitlijnen                     | Links Gecentreerd Rechts Geen                                                           |  |
| Afmeting                      | Gemiddeld - 225 × 300 V                                                                 |  |
| Link naar                     | Geen                                                                                    |  |
|                               | Origineel bewerken Vervangen                                                            |  |
| AVANCEERDE INSTE              |                                                                                         |  |
| Attribuut<br>afbeeldingstitel |                                                                                         |  |
| S-klasse afbeelding           |                                                                                         |  |
|                               | Open link in een nieuw tabblad                                                          |  |
| Linkrelatie                   |                                                                                         |  |
|                               |                                                                                         |  |
| Link CSS-class                |                                                                                         |  |
| Link CSS-class                |                                                                                         |  |

Pas de gegevens eventueel aan en klik op "Updaten".

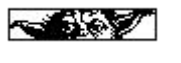

BIJWERKEN

De groene achtergrond verdwijnt als teken dat de pagina is bijgewerkt.

Om nu terug te gaan klikt men op

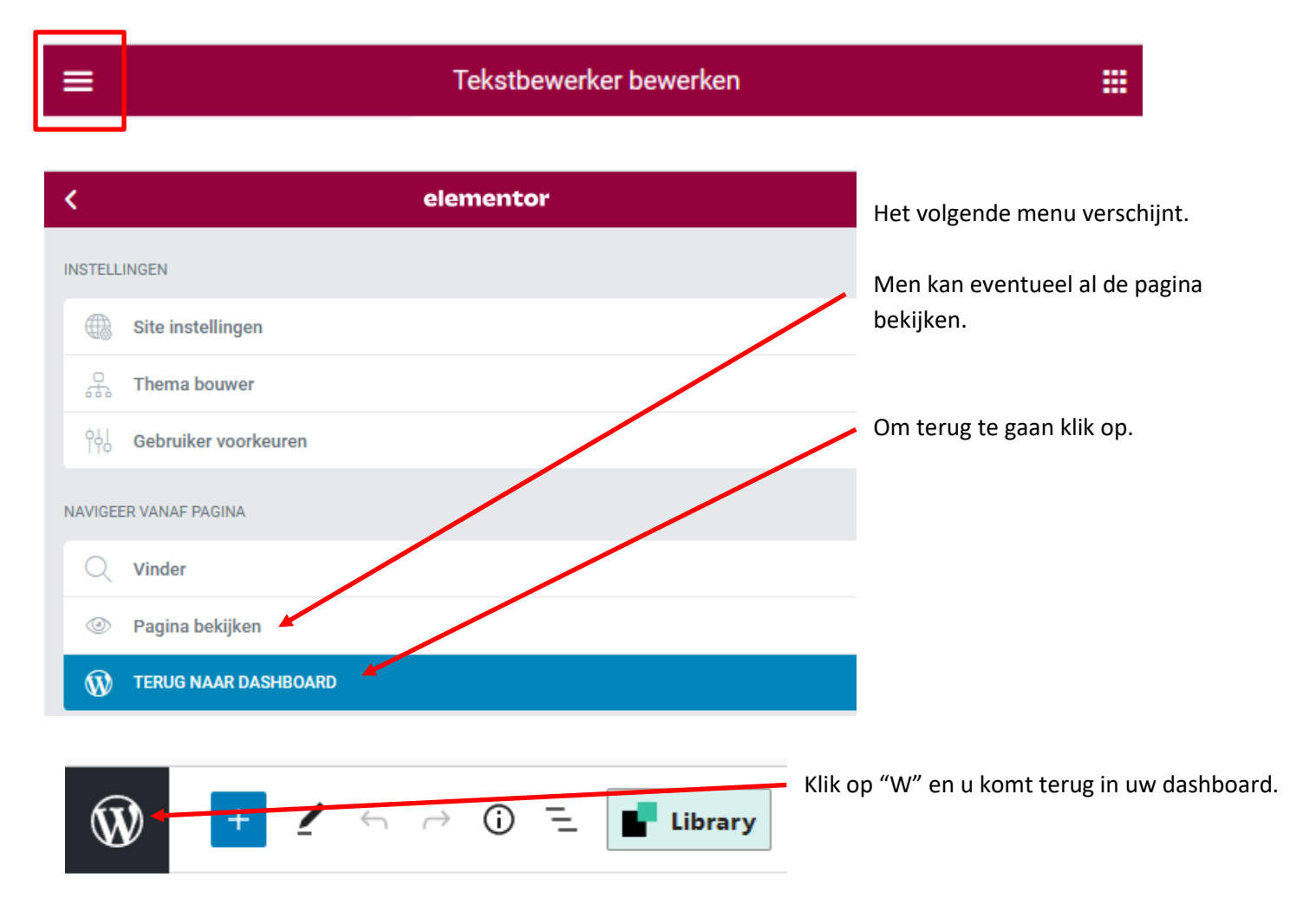

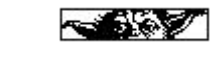

Digiton